## 11.エラー「指定された添付資料が見つかりません。」の対応について

電子入札システムにおいて入札書等を提出する際に、ファイルを添付し「提出内容確認」ボタンを クリックすると、ご使用のクライアント環境によって以下のようなエラーダイアログが表示される場合 があります。

【エラーダイアログ】

| Error | ×                                                    |
|-------|------------------------------------------------------|
| 8     | [APPLET-ERRO R-01101602-10020]<br>指定された添付資料が見つかりません。 |
|       | 了解                                                   |

上記エラーが発生した場合は、以下の対応方法を確認・実施し、再度同じ操作を行なって下さい。

## <対応方法>

1. 信頼済みサイトへの登録の確認

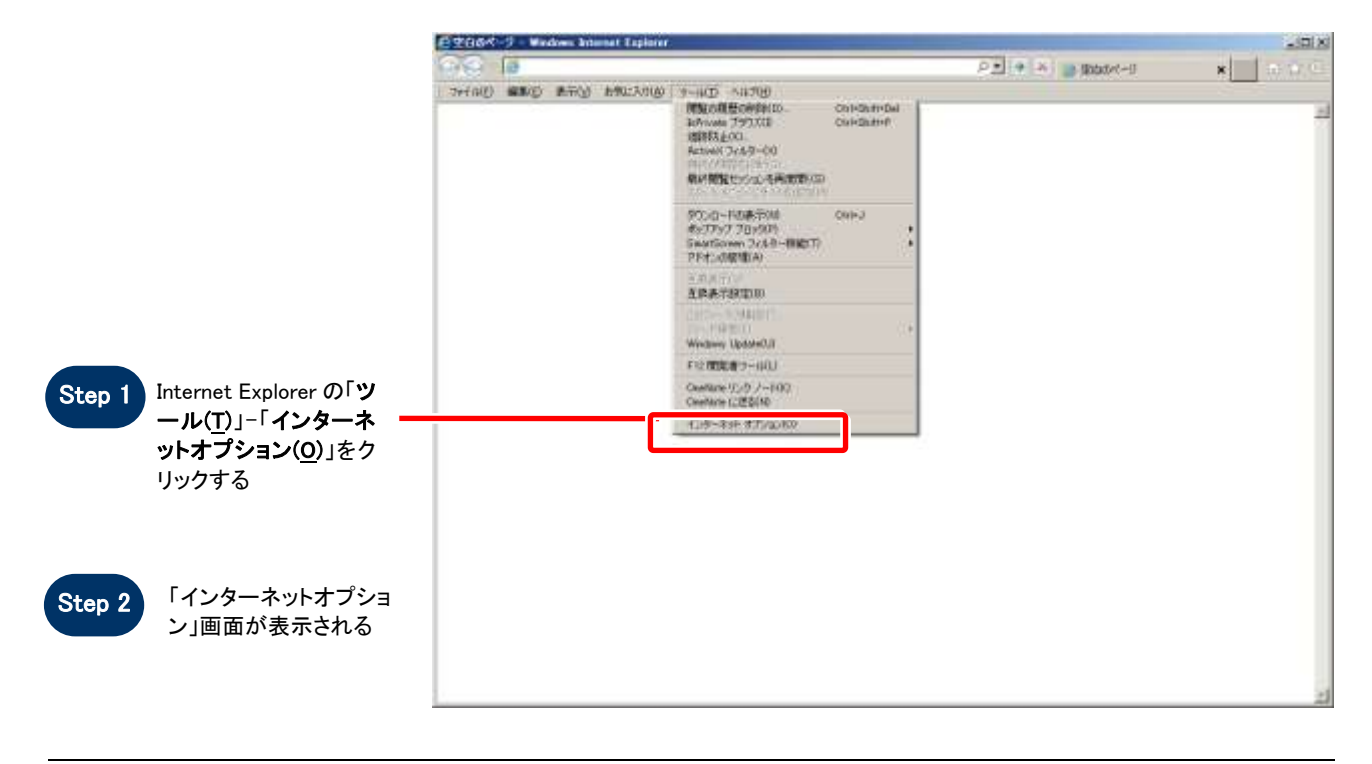

SuperCALS 電子調達 電子入札

Copyright 2014 FUJITSU LIMITED. FUJITSU CONFIDENTIAL.

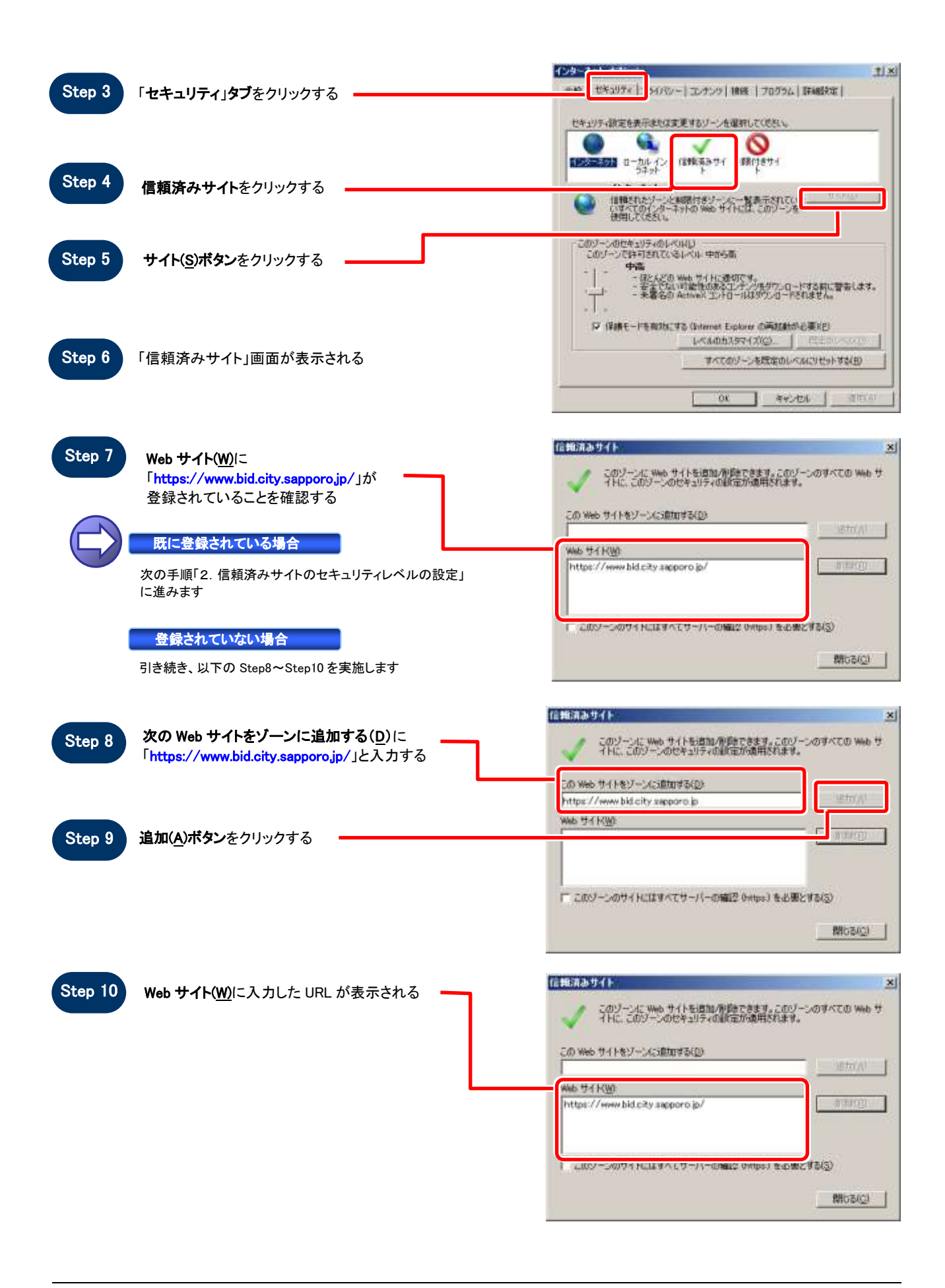

## 2. 信頼済みサイトのセキュリティレベルの設定

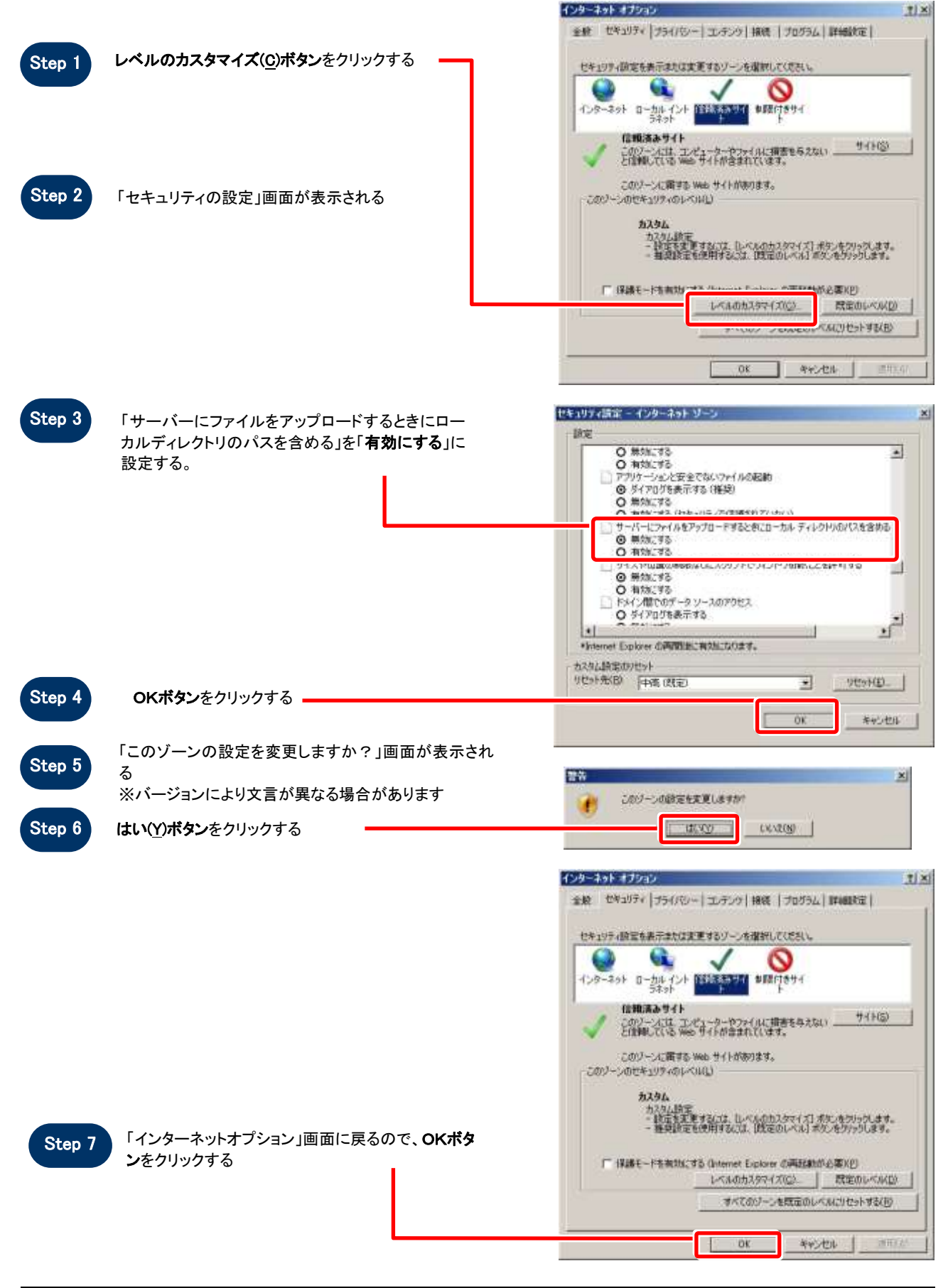

SuperCALS 電子調達 電子入札

Copyright 2014 FUJITSU LIMITED. FUJITSU CONFIDENTIAL.

## 3. ブラウザの再起動

一旦全てのブラウザを閉じ、再度電子入札システムにログインし、操作を行って下さい。

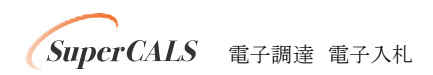

Copyright 2014 FUJITSU LIMITED. FUJITSU CONFIDENTIAL.